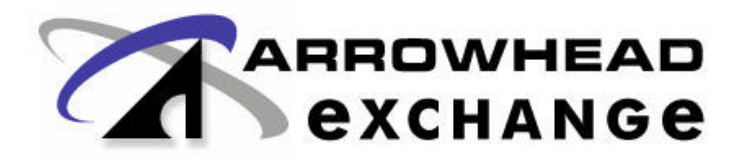

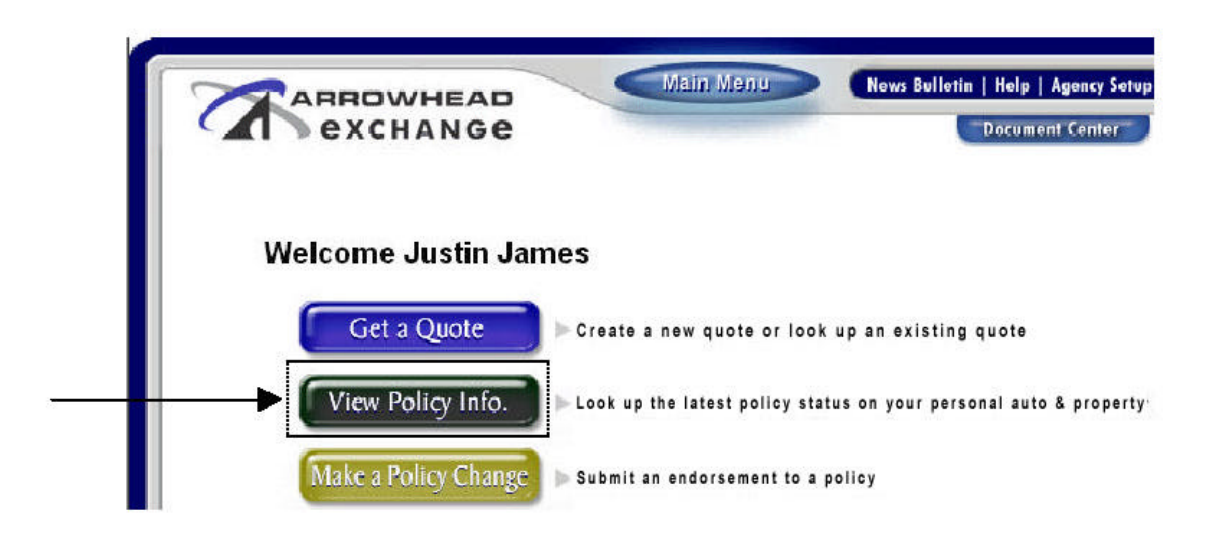

**The "View Policy Information**" area provides the ability to review Homeowners [HO3/HO4/HO6/DP3] policy information for active and inactive policies through logging into Arrowhead Exchange.

It's easy, just enter the policy number OR last name of the customer and click "Search".

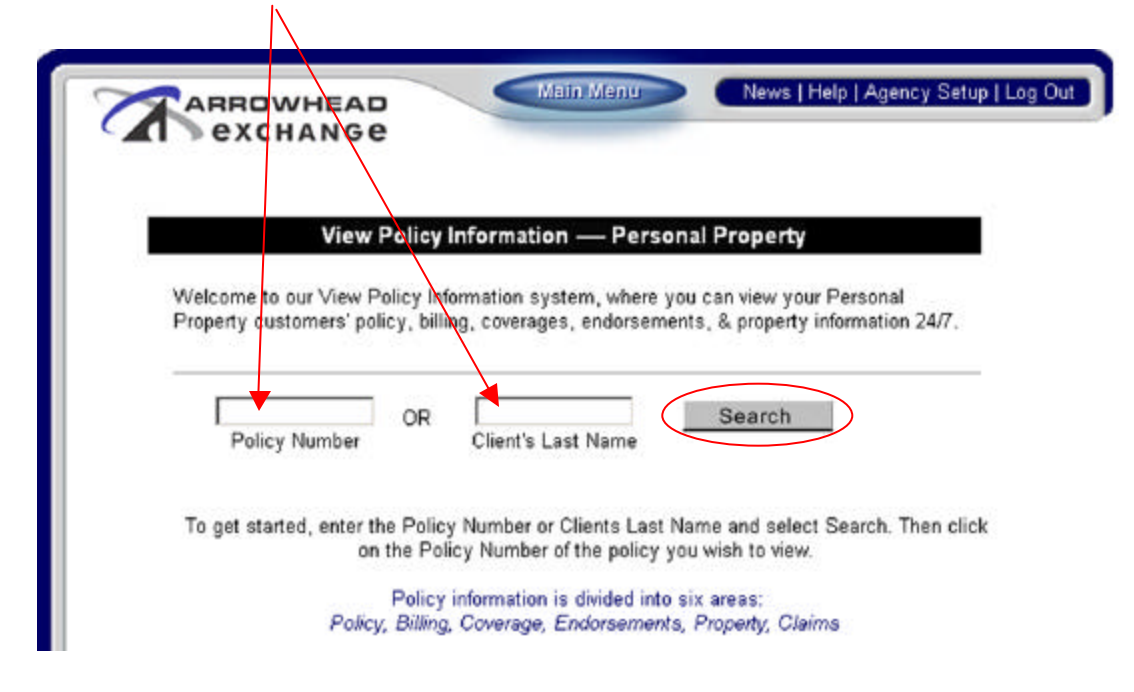

Next, you will see the **Search Results**. Click on the policy number link next to the specific Insured's Name to access their information. If there are more than 10 results per search, additional results will be displayed by clicking the "*Next*" Button.

| exchi                                                                                                    | HEAD                                                                                                    | Main Menu                                                                           | News Bulletin   Help   Agency Setup   Log Out                                                                                                    |  |  |  |
|----------------------------------------------------------------------------------------------------|----------------------------------------------------------------------------------------------------|-------------------------------------------------------------------------------------|----------------------------------------------------------------------------------------------------|--|--|--|
|                                                                                                    | View Policy Information Personal Property                                                                                           |                                                                                     |                                                                                                    |  |  |  |
| 120 policies found                                                                                                    |                                                                                                    |                                                                                     |                                                                                                    |  |  |  |
|                                                                                                    |                                                                                                    |                                                                                     |                                                                                                    |  |  |  |
| Policy Number                                                                                                    | Insured's Name                                                                                                    | Policy Type                                                                         | Company                                                                                                    |  |  |  |
| AH01234567                                                                                                    | Insured's Name<br>SMITH AA                                                                                                    | HO-3                                                                                | Company<br>CLARENDON NATIONAL INSURANCE CO                                                                                                    |  |  |  |
| AH01234567<br>AH01234567                                                                                                    | Insured's Name<br>SMITH, AA<br>SMITH, AD                                                                                            | Policy Type<br>HO-3<br>HO-4                                                         | COMPANY<br>CLARENDON NATIONAL INSURANCE CO<br>CLARENDON NATIONAL INSURANCE CO                                                                                                    |  |  |  |
| AHO1234567<br>AHO1234567<br>AHO1234567<br>AHO1234567                                                                                     | Insured's Name<br>SMITH, AA<br>SMITH, AD<br>SMITH, AD                                                                               | Ройсу Туре<br>HO-3<br>HO-4<br>HO-6                                                  | COMPANY<br>CLARENDON NATIONAL INSURANCE CO<br>CLARENDON NATIONAL INSURANCE CO<br>CLARENDON NATIONAL INSURANCE CO                                                                                                    |  |  |  |
| AHO1234567<br>AHO1234567<br>AHO1234567<br>AHO1234567<br>AHO1234567                                                                       | Insured's Name<br>SMITH, AA<br>SMITH, AD<br>SMITH, AD<br>SMITH, AM                                                                  | Роісу Туре<br>HO-3<br>HO-4<br>HO-6<br>HO-3                                          | CLARENDON NATIONAL INSURANCE CO<br>CLARENDON NATIONAL INSURANCE CO<br>CLARENDON NATIONAL INSURANCE CO<br>CLARENDON NATIONAL INSURANCE CO                                                                                                    |  |  |  |
| AHQ1234567<br>AHQ1234567<br>AHQ1234567<br>AHQ1234567<br>AHQ1234567<br>AHQ1234567                                                         | Insured's Name<br>SMITH, AA<br>SMITH, AD<br>SMITH, AD<br>SMITH, AM<br>SMITH, BA                                                     | Роlicy Туре<br>HO-3<br>HO-4<br>HO-6<br>HO-3<br>HO-3                                 | COMPANY<br>CLARENDON NATIONAL INSURANCE CO<br>CLARENDON NATIONAL INSURANCE CO<br>CLARENDON NATIONAL INSURANCE CO<br>CLARENDON NATIONAL INSURANCE CO                                                                                                    |  |  |  |
| AHQ1234567<br>AHQ1234567<br>AHQ1234567<br>AHQ1234567<br>AHQ1234567<br>AHQ1234567<br>AHQ1234567                                           | Insured's Name<br>SMITH, AA<br>SMITH, AD<br>SMITH, AD<br>SMITH, AM<br>SMITH, BA<br>SMITH, BR                                        | Policy Type<br>HO-3<br>HO-4<br>HO-6<br>HO-3<br>HO-3<br>HO-3                         | COMPANY<br>CLARENDON NATIONAL INSURANCE CO<br>CLARENDON NATIONAL INSURANCE CO<br>CLARENDON NATIONAL INSURANCE CO<br>CLARENDON NATIONAL INSURANCE CO<br>CLARENDON NATIONAL INSURANCE CO                                                                                                    |  |  |  |
| Policy Number<br>AHQ1234567<br>AHQ1234567<br>AHQ1234567<br>AHQ1234567<br>AHQ1234567<br>AHQ1234567<br>AHQ1234567<br>AHQ1234567            | Insured's Name<br>SMITH, AA<br>SMITH, AD<br>SMITH, AD<br>SMITH, AM<br>SMITH, BA<br>SMITH, BR<br>SMITH, CA                           | Policy Type<br>H0-3<br>H0-4<br>H0-6<br>H0-3<br>H0-3<br>H0-3<br>H0-3<br>H0-3         | COMPANY<br>CLARENDON NATIONAL INSURANCE CO<br>CLARENDON NATIONAL INSURANCE CO<br>CLARENDON NATIONAL INSURANCE CO<br>CLARENDON NATIONAL INSURANCE CO<br>CLARENDON NATIONAL INSURANCE CO<br>CLARENDON NATIONAL INSURANCE CO                                                                       |  |  |  |
| AHQ1234567<br>AHQ1234567<br>AHQ1234567<br>AHQ1234567<br>AHQ1234567<br>AHQ1234567<br>AHQ1234567<br>AHQ1234567<br>AHQ1234567               | Insured's Name<br>SMITH, AA<br>SMITH, AD<br>SMITH, AD<br>SMITH, AM<br>SMITH, BA<br>SMITH, BR<br>SMITH, CA<br>SMITH, CE              | Policy Type<br>H0-3<br>H0-4<br>H0-6<br>H0-3<br>H0-3<br>H0-3<br>H0-3<br>H0-4         | COMPANY<br>CLARENDON NATIONAL INSURANCE CO<br>CLARENDON NATIONAL INSURANCE CO<br>CLARENDON NATIONAL INSURANCE CO<br>CLARENDON NATIONAL INSURANCE CO<br>CLARENDON NATIONAL INSURANCE CO<br>CLARENDON NATIONAL INSURANCE CO<br>CLARENDON NATIONAL INSURANCE CO                                    |  |  |  |
| AHQ1234567<br>AHQ1234567<br>AHQ1234567<br>AHQ1234567<br>AHQ1234567<br>AHQ1234567<br>AHQ1234567<br>AHQ1234567<br>AHQ1234567<br>AHQ1234567 | Insured's Name<br>SMITH, AA<br>SMITH, AD<br>SMITH, AD<br>SMITH, AM<br>SMITH, BA<br>SMITH, BR<br>SMITH, CA<br>SMITH, CE<br>SMITH, CH | Policy Type<br>H0-3<br>H0-4<br>H0-6<br>H0-3<br>H0-3<br>H0-3<br>H0-3<br>H0-4<br>H0-4 | COMPANY<br>CLARENDON NATIONAL INSURANCE CO<br>CLARENDON NATIONAL INSURANCE CO<br>CLARENDON NATIONAL INSURANCE CO<br>CLARENDON NATIONAL INSURANCE CO<br>CLARENDON NATIONAL INSURANCE CO<br>CLARENDON NATIONAL INSURANCE CO<br>CLARENDON NATIONAL INSURANCE CO<br>CLARENDON NATIONAL INSURANCE CO |  |  |  |

Under the black "Policy" tab, the screen reflects basic policy information: mailing and location address, bill type, tier name, policy status, pending status and effective dates.

| ARROWHEAD<br>exchange                                                                                                    | 10 News Bulletin   Help.   Agency Setup.   Log Out<br>Document Center                                                                                             |
|----------------------------------------------------------------------------------------------------|----------------------------------------------------------------------------------------------------|
| View Policy Information                                                                                                    | on Personal Property                                                                                                    |
| Insured Name: Charles Smith Po                                                                                                    | nlicy Number: AH01234567                                                                                                    |
| Policy Type: HU-3                                                                                                    | npany Name: CLARENDON NATIONAL INSORANC                                                                                                    |
| Policy Billing Coverage                                                                                                    | Policy Changes Property Claims                                                                                                    |
| Policy Type: HU-3 Coverage<br>Policy Billing Coverage<br>Mailing Address: 123 Main Street                                                                                                    | Policy Changes Property Claims Bill Type: DIRECT BILL                                                                                                    |
| Policy Type: HO-3 Coverage<br>Policy Billing Coverage<br>Mailing Address: 123 Main Street<br>Anywhere, CA 00000-000                                                                                   | Policy Changes Property Claims<br>Bill Type: DIRECT BILL<br>Bill To: Charles Smith                                                                                |
| Policy Type: HO-3 Coverage<br>Policy Billing Coverage<br>Mailing Address: 123 Main Street<br>Anywhere, CA 00000-000<br>Location Address: 123 Main Street                                              | Policy Changes Property Claims<br>Bill Type: DIRECT BILL<br>Bill To: Charles Smith<br>Tier Name: REGULAR<br>Policy Status: PND CNICI                              |
| Policy Type: HO-3 Coverage<br>Policy Billing Coverage<br>Mailing Address: 123 Main Street<br>Anywhere, CA 00000-000<br>Location Address: 123 Main Street<br>Anywhere, CA 00000-000<br>Phone: 000-0000 | Policy Changes Property Claims<br>Bill Type: DIRECT BILL<br>Bill To: Charles Smith<br>Tier Name: REGULAR<br>Policy Status: PND CNCL<br>Pending Status: NOC- Other |

Under the 'Billing' tab, the screen reflects: current payment status, plan type, amount due, last payment received, policy status, annual and original premium, payments received and due, payment plan, amount due and next bill due and last bill received.

Transactions Type Descriptions:

- **Installment**: All future payments that have not been billed will be listed as an Installment with the applicable due date
- **Payment:** Once an installment has been paid, the transaction type will change to reflect the payment and the date payment was received
- **Bill:** Once the bill is generated, it becomes a Bill
- Renewal Bill: Forty-five to Sixty days prior to the renewal date, a "Renewal" bill is generated. If the plan type is either a 4-pay or 6-pay, the premium will reflect the amount of the 1<sup>st</sup> installment. Once the first installment is paid, all remaining installments will populate the screen. This will provide a schedule of payments and due dates

**To Calculate the Pay-off Amount:** Simply add all **'Bills and Installments**" then subtract all but one **'Billing Fee**" to get the total pay-off amount. The **'Bill To**" field lists the name of the individual/company that the bill is sent to. The **'Pending Status**" field will show if a notice of cancellation has been sent for any of the following reasons: non-payment, underwriting reasons, insured request or a notice of non-renewal. Please click on the notice link for a detailed description.

| exchange                                                                                                    |                                                                                                    | Document Center                                                                                                    | 7                                                       |
|----------------------------------------------------------------------------------------------------|----------------------------------------------------------------------------------------------------|----------------------------------------------------------------------------------------------------|---------------------------------------------------------|
| V                                                                                                    | iew Policy Information P                                                                             | ersonal Property                                                                                                    |                                                         |
| Insured Name: Charle                                                                                                    | es Smith Policy Num                                                                                  | ber: AH01234567                                                                                                    |                                                         |
| Policy Type: HO-3                                                                                                    | Company I                                                                                            | Name: CLARENDON NATIONA                                                                                                    | L INSURANCE                                             |
| Policy Type: HO-3                                                                                                    | Company I                                                                                            | Name: CLARENDON NATIONA                                                                                                    | L INSURANCE                                             |
| Policy Type: HO-3 Policy Billing                                                                                                    | Company Company Coverage Policy                                                                      | Name: CLARENDON NATIONA                                                                                                    | L INSURANCE                                             |
| Policy Type: HO-3 Policy Billing Current Payment Status:                                                                                  | Coverage Policy<br>AWAITING PMT                                                                      | Name: CLARENDON NATIONA<br>Changes Property<br>Policy Status                                                                     | L INSURANCE                                             |
| Policy Type: HO-3<br>Policy Billing<br>Current Payment Status:<br>Plan Type:                                                              | Company I<br>Coverage Policy<br>AWAITING PMT<br>6-PAY                                                | Name: CLARENDON NATIONA<br>Changes Property<br>Policy Status<br>Annual Premium:                                                  | L INSURANCE<br>Claims<br>ACTIVE<br>\$755.00             |
| Policy Type: HO-3<br>Policy Billing<br>Current Payment Status:<br>Plan Type:<br>Amount Due:<br>Last Passingle                             | Company I<br>Coverage Policy<br>AWAITING PMT<br>6-PAY<br>\$144.70 on<br>5744.70 on                   | Name: CLARENDON NATIONA<br>Changes Property<br>Policy Status<br>Annual Premium:<br>Original Premium:                             | L INSURANCE<br>Claims<br>ACTIVE<br>\$755.00<br>\$755.00 |
| Policy Type: HO-3<br>Policy Billing<br>Current Payment Status:<br>Plan Type:<br>Amount Due:<br>Last Payment Received:                     | Company I<br>Coverage Policy<br>AWAITING PMT<br>6-PAY<br>\$144.70 on<br>\$755.00 on 12/30/2002       | Name: CLARENDON NATIONA<br>Changes Property<br>Policy Status<br>Annual Premium:<br>Original Premium:                             | L INSURANCE<br>Claims<br>ACTIVE<br>\$755.00<br>\$755.00 |
| Policy Type: HO-3<br>Policy Billing<br>Current Payment Status:<br>Plan Type:<br>Amount Due:<br>Last Payment Received:<br>Transaction Type | Coverage Policy<br>AWAITING PMT<br>6-PAY<br>\$144.70 on<br>\$755.00 on 12/30/2002<br>Due Date Issued | Name: CLARENDON NATIONA<br>Changes Property<br>Policy Status<br>Annual Premium:<br>Original Premium:<br>2<br>I/Received Date Pre | Claims<br>Claims<br>ACTIVE<br>\$755.00<br>\$755.00      |

Under the "Coverage" tab, the screen lists all policyholder coverage's, limits and premiums

| View Policy In                                                                                                    | formation Pe                                                                                                    | ersonal Pro         | perty                                                         |                                                                                                    |
|----------------------------------------------------------------------------------------------------|----------------------------------------------------------------------------------------------------|---------------------|---------------------------------------------------------------|----------------------------------------------------------------------------------------------------|
| Insured Name: Charles Smith                                                                                                    | Policy Nu                                                                                                    | nher: AHO1:         | 234587                                                        |                                                                                                    |
| Policy Type: HO-3                                                                                                    | Company N                                                                                                    | lame: CLARE         | NDON NATIONAL IN                                              | ISURANCE CI                                                                                                    |
| Location Address: 123 Main Stre                                                                                                    | et                                                                                                    |                     |                                                               |                                                                                                    |
| Anywhere, CA                                                                                                    | 0000-0000                                                                                                    |                     |                                                               |                                                                                                    |
| Policy Billing Coverage                                                                                                    | e Policy                                                                                                    | Changes             | Property                                                      | Claims                                                                                                    |
| A REAL PROPERTY AND A REAL PROPERTY AND A REAL |                                                                                                    |                     |                                                               | the second second second second second second second second second second second second second second second s                                                                                                    |
| Ceverage                                                                                                    |                                                                                                    | Deductible          | Limits                                                        | Premium                                                                                                    |
| Ceverage                                                                                                    | POLICY FEE:                                                                                                    | Deductible          | Limits                                                        | Premium<br>\$50.0                                                                                                    |
| Ceverage                                                                                                    | POLICY FEE:<br>RESIDENCE:                                                                                                    | Deductible          | Limits 1 19500                                                | Premium<br>\$60.0<br>\$769.0                                                                                                    |
| Coverage<br>OTHER ST                                                                                                    | POLICY FEE:<br>RESIDENCE:<br>TRUCTURES:                                                                                                    | Deductible          | Limits<br>1 19500<br>1 1950                                   | Premium<br>\$60.0<br>\$769.0                                                                                                    |
| Coverage<br>OTHER ST<br>PERSONAL                                                                                                    | POLICY FEE:<br>RESIDENCE:<br>TRUCTURES:<br>. PROPERTY:                                                                                                    | Deductible          | Limits<br>119600<br>11950<br>59750                            | Premium<br>\$60.0<br>\$769.0                                                                                                    |
| Coverance<br>OTHER ST<br>PERSONAL<br>PP - REPLACE                                                                                                    | POLICY FEE:<br>Residence:<br>Tructures:<br>. Property:<br>Ment Cost:                                                                                                    | Deductible          | Limits<br>119500<br>11950<br>59750                            | Premium<br>\$60.0<br>\$769.0<br>\$77.0                                                                                                    |
| Coverance<br>Other St<br>Personal<br>PP - Replace                                                                                                    | POLICY FEE:<br>RESIDENCE:<br>TRUCTURES:<br>. PROPERTY:<br>MENT COST:<br>DSS OF USE:                                                                                                    | Deductible          | Limits<br>119500<br>11950<br>59750<br>23900                   | Premium<br>\$50.0<br>\$769.0<br>\$77.0                                                                                                    |
| Coverance<br>OTHER ST<br>PERSONAL<br>PP - REPLACE<br>LC<br>PERSONA                                                                                                    | POLICY FEE:<br>RESIDENCE:<br>TRUCTURES:<br>PROPERTY:<br>MENT COST:<br>DSS OF USE:<br>AL LIADILITY:                                                                                         | Deductible          | Limits<br>119500<br>11950<br>59750<br>23900<br>300000         | Premium<br>\$50.0<br>\$769.0<br>\$77.0<br>\$16.0                                                                                                    |
| Coversing<br>OTHER ST<br>PERSONAL<br>PP - REPLACE<br>LC<br>PERSONA<br>MEDICAL                                                                                                    | POLICY FEE:<br>RESIDENCE:<br>TRUCTURES:<br>PROPERTY:<br>MENT COST:<br>DSS OF USE:<br>AL LIADILITY:<br>PAYMENTS:                                                                            | Deductible          | Limits<br>119500<br>11950<br>59750<br>23900<br>300000<br>2000 | Premium<br>\$60.1<br>\$769.1<br>\$77.1<br>\$16.1<br>\$4.1                                                                                                    |
| COWERENCE<br>OTHER ST<br>PERSONAL<br>PP - REPLACE<br>LC<br>PERSONA<br>MEDICAL<br>DEDUC                                                                                                    | POLICY FEE:<br>RESIDENCE:<br>TRUCTURES:<br>PROPERTY:<br>MENT COST:<br>DSS OF USE:<br>AL LIABILITY:<br>PAYMENTS:<br>CTIBLE \$500:                                                           | Deductible<br>\$500 | Limits<br>119500<br>11950<br>59750<br>23900<br>300000<br>2000 | Premium<br>\$60.1<br>\$769.1<br>\$77.1<br>\$16.1<br>\$4.1<br>\$-62.1                                                                                                    |
| COWERENCE<br>OTHER ST<br>PERSONAL<br>PP - REPLACE<br>LC<br>PERSONA<br>MEDICAL<br>DEDUC<br>INFLAT                                                                                                    | POLICY FEE:<br>RESIDENCE:<br>TRUCTURES:<br>PROPERTY:<br>MENT COST:<br>DSS OF USE:<br>AL LIABILITY:<br>PAYMENTS:<br>CTIBLE \$500:<br>TIDH GUARD:<br>DMEGUARD:                               | Deductible<br>\$500 | Limits<br>119500<br>11950<br>59750<br>23900<br>300000<br>2000 | Prentum<br>\$60,<br>\$769,<br>\$77,<br>\$16,<br>\$4,<br>\$-62,<br>\$15,<br>\$16,<br>\$4,<br>\$-62,<br>\$15,<br>\$16,<br>\$10,<br>\$10,<br>\$10,<br>\$10,<br>\$10,<br>\$10,<br>\$10,<br>\$10                                                                                                    |
| COWHERE<br>OTHER ST<br>PERSONAL<br>PP - REPLACE<br>LC<br>PERSONA<br>MEDICAL<br>DEDUC<br>INFLAT<br>MATURE HC                                                                                                    | POLICY FEE:<br>RESIDENCE:<br>TRUCTURES:<br>PROPERTY:<br>MENT COST:<br>DSS OF USE:<br>AL LIABILITY:<br>PAYMENTS:<br>CTIBLE \$500:<br>(ION GUARD:<br>OMEOWNER:<br>ENT COEDIT:                | Deductible<br>\$500 | Limits<br>119500<br>11950<br>59750<br>23900<br>300000<br>2000 | Prentum<br>\$60,<br>\$769,<br>\$77,<br>\$16,<br>\$4,<br>\$-62,<br>\$-15,<br>\$-36,<br>\$-36,<br>\$-36,                                                                                                    |
| COWERERS<br>OTHER ST<br>PERSONAL<br>PP - REPLACE<br>LC<br>PERSONA<br>MEDICAL<br>DEDUC<br>INFLAT<br>MATURE HO<br>EMPLOYM                                                                                                    | POLICY FEE:<br>RESIDENCE:<br>TRUCTURES:<br>PROPERTY:<br>MENT COST:<br>DSS OF USE:<br>AL LIABILITY:<br>PAYMENTS:<br>CTIBLE \$500:<br>TION GUARD:<br>OMEOWNER:<br>ENT CREDIT:                | Deductible<br>\$500 | Limits<br>119600<br>11950<br>59750<br>23900<br>300000<br>2000 | Prentum<br>\$60,<br>\$769,<br>\$77,<br>\$16,<br>\$4,<br>\$-62,<br>\$15,<br>\$-36,<br>\$-38,<br>\$-38,\$-38,\$-38,\$-38,\$-38,\$-38,\$-38,\$-38, |
| COWEREN<br>OTHER ST<br>PERSONAL<br>PP - REPLACE<br>LC<br>PERSONA<br>MEDICAL<br>DEDUC<br>INFLAT<br>MATURE HC<br>EMPLOYMI<br>TRANSFERVRENEV                                                                                                    | POLICY FEE:<br>RESIDENCE:<br>TRUCTURES:<br>PROPERTY:<br>MENT COST:<br>DSS OF USE:<br>AL LIABILITY:<br>PAYMENTS:<br>CTIBLE \$500:<br>TION GUARD:<br>OMEOWNER:<br>ENT CREDIT:<br>MAL CREDIT: | S500                | Limits<br>119500<br>11950<br>59750<br>23900<br>300000<br>2000 | Prentum<br>\$60,<br>\$769,<br>\$77,<br>\$16,<br>\$4,<br>\$-62,<br>\$15,<br>\$-38,<br>\$-38,<br>\$-38,<br>\$-38,                                                                                                    |

Under the "**Policy Changes**" tab, the screen lists all endorsements processed on the policy. A link to the '**Make a Policy Change**' can be accessed from here as well if additional endorsements need to be processed. Typical processing time for endorsements is eight business days. Please allow time for posting of all endorsements

| exc                                                                                                    | HANGE                                                                                    | Document Confor                                                                                                    |  |
|----------------------------------------------------------------------------------------------------|------------------------------------------------------------------------------------------|----------------------------------------------------------------------------------------------------|--|
|                                                                                                    |                                                                                          |                                                                                                    |  |
|                                                                                                    | View Policy In                                                                           | formation Personal Property                                                                                                    |  |
| Insured N                                                                                                    | ame: Charles Smith                                                                       | Policy Number: AH01234567                                                                                                    |  |
| Policy Type: HO-3                                                                                                    |                                                                                          | Company Name: CLARENDON NATIONAL INSURANCE CC                                                                                                    |  |
| dorsements su<br>derwriting, the<br>licy immediate                                                                                      | ibmitted online will be revi<br>erefore will not be reflecte<br>ely.                     | iewed by<br>d on the To This Policy                                                                                                    |  |
| dorsements su<br>iderwriting, the<br>licy immediate<br>Policy                                                                           | ibmitted online will be revi<br>erefore will not be reflecte<br>ely.<br>Billing Coverage | iewed hy<br>d on the To This Policy<br>Policy Changes Property Claims                                                                                                    |  |
| idorsements su<br>iderwriting, the<br>licy immediate<br>Policy<br>Effective Date                                                        | ibmitted online will be revi<br>erefore will not be reflecte<br>ely.<br>Billing Coverage | iewed by<br>d on the Moke A.Change<br>To This Policy<br>Policy Changes<br>Endorsement Type                                                                                          |  |
| dorsements su<br>iderwriting, the<br>licy immediate<br>Policy<br>Effective Date<br>03/27/2003                                           | coverage<br>ADDED MTG #2 PER AGT                                                         | ewed hy<br>d on the Moke A Change<br>To This Policy<br>Policy Changes<br>Endorsement Type<br>T REO, EFF 3/27/03                                                                     |  |
| dorsements su<br>iderwriting, the<br>licy immediate<br>Policy<br>Effective Date<br>03/27/2003<br>03/28/2003                             | ADDED MTG #2 PER AGT                                                                     | iewed hy<br>d on the Moke A Change<br>To This Policy<br>Policy Changes Property Claims<br>Endorsement Type<br>T REO, EFF 3/27/03<br>INSD LAST NAME                                  |  |
| dorsements su<br>iderwriting, the<br>licy immediate<br>Policy<br>Effective Date<br>03/27/2003<br>03/28/2003<br>04/01/2003               | ADDED MTG #2 PER AGT<br>CORRECT SPELLING OF<br>CORR 2ND MTGEE EFF 0                      | iewed hy<br>d on the Moke A Chonge<br>To This Policy<br>Policy Changes Property Claims<br>Endorsement Type<br>T REO, EFF 3/27/03<br>INSD LAST NAME<br>04 01 03                      |  |
| dorsements su<br>iderwriting, the<br>licy immediate<br>Policy<br>Effective Date<br>03/28/2003<br>03/28/2003<br>04/01/2003<br>11/07/2003 | ADDED MTG #2 PER AGT<br>CORRECT SPELLING OF<br>CHANGED MTG PER AGT                       | iewed hy<br>d on the To This Policy<br>Policy Changes Property Claims<br>Endorsement Type<br>I REO, EFF 3/27/03<br>INSD LAST NAME<br>04 01 03<br>ENT WRITTEN REO /ESCROW NOT LISTED |  |

Under the "Property" tab, the screen reflects detailed information pertaining to the risk in addition to mortgagee information

| View Policy                                                                                            | Information Personal Prop                                                                  | erty                                                             |
|----------------------------------------------------------------------------------------------------|--------------------------------------------------------------------------------------------|------------------------------------------------------------------|
| Insured Name: Charles Smith<br>Policy Type: HO-3                                                       | Policy Number: AHO12:<br>Company Name: CLAREN                                              | 34567<br>DON NATIONAL INSURANCE                                  |
| Policy Billing Covera                                                                                  | ge Policy Changes                                                                          | Property Claims                                                  |
| Property Information:<br>Territory: 5<br>Year Built: 1949<br>Construction: FRAME<br>Fire Protection: 8 | Square Ft.: 1500<br>Owner Occupied: Y<br>Unit/Family Count: 0 / 1<br>Seasonal/Secondary: N | Roof Approved: Y<br>Miles/Fire Dept: 5<br>Feet from Hydrant: 10( |
| Location Address<br>123 Main Street<br>Anywhere, CA 00000-000                                          |                                                                                            | Bill Type<br>DIRECT BILL                                         |
| Mortgagee Name & Ado                                                                                   | dress                                                                                      | Loan Number                                                      |
| <sup>1st</sup> 9876 Mortgage Lane<br>Hometown, CA 00000-0000                                           |                                                                                            | 12345                                                            |
| 2nd 4567 Lender Ave.                                                                                   |                                                                                            | N/A                                                              |

Under the "Claims" tab, the screen reflects any claims belonging to the insured. Click the "Claim #" to access details of that specific claim and its activity.

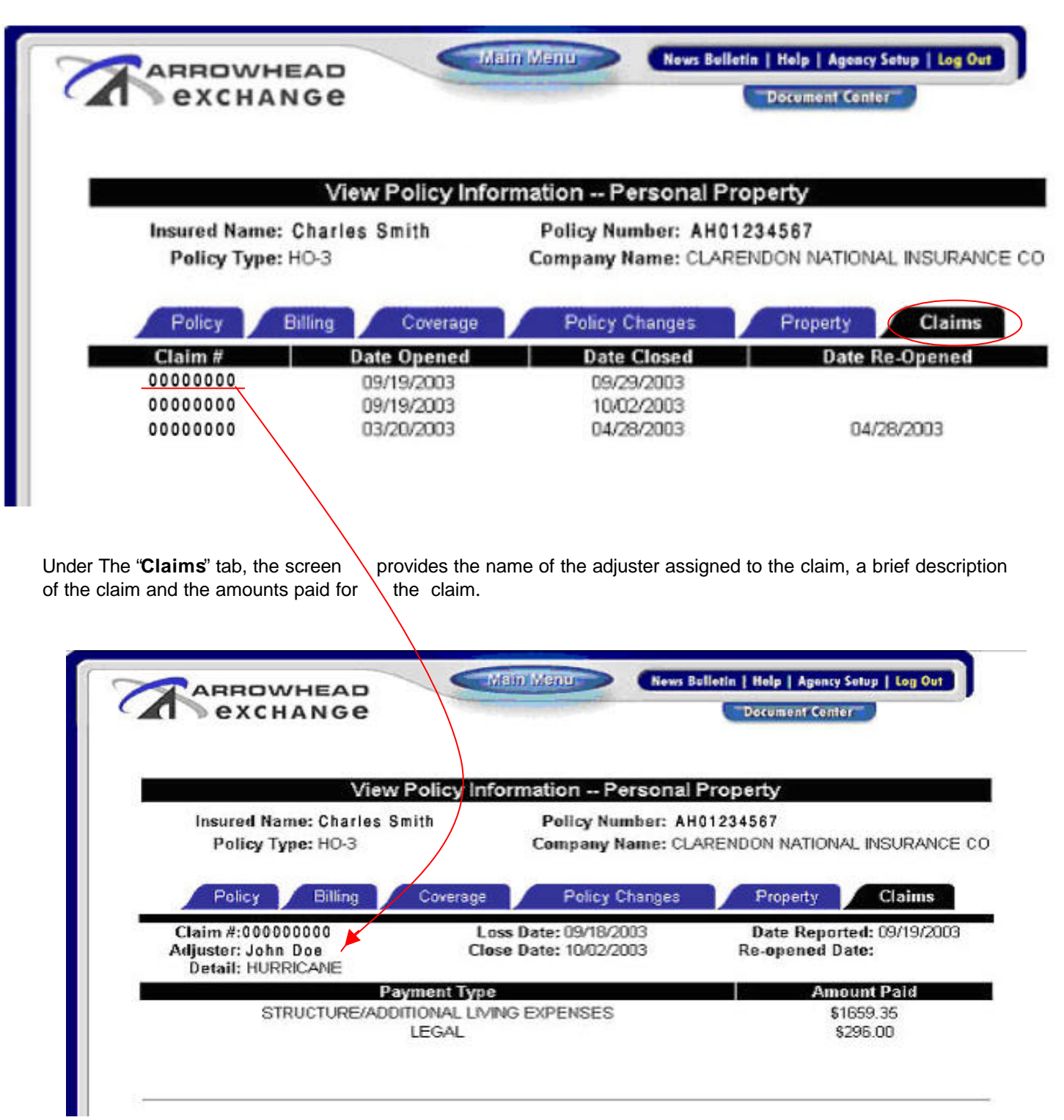